Mitsubishi Heavy Industries, Ltd.

# MHI STEP3 Ethernet Driver

| 1 | System Configuration             | 3  |
|---|----------------------------------|----|
| 2 | Selection of External Device     | 4  |
| 3 | Example of Communication Setting | 5  |
| 4 | Setup Items                      | 7  |
| 5 | Supported Device                 | 11 |
| 6 | Device Code and Address Code     |    |
| 7 | Error Messages                   |    |

### Introduction

This manual describes how to connect the Display and the External Device (target PLC).

In this manual, the connection procedure will be described by following the sections below.

| 1 | System Configuration<br>This section shows the types of External<br>Devices that can be connected and SIO<br>type.                                                        | "1 System Configuration" (page 3)             |
|---|----------------------------------------------------------------------------------------------------|-----------------------------------------------|
|   |                                                                                                    |                                               |
| 2 | Selection of External Device<br>Select the model (series) of the External<br>Device to be connected and its connection<br>method.                                         | "2 Selection of External Device" (page 4)     |
|   |                                                                                                    |                                               |
| 3 | Example of Communication Settings<br>This section shows setting examples for<br>communicating between the Display and<br>the External Device.                             | "3 Example of Communication Setting" (page 5) |
|   |                                                                                                    |                                               |
| 4 | Setup Items<br>This section describes communication<br>setup items on the Display.<br>Set the communication settings of the<br>Display with GP-Pro EX or in offline mode. | <sup>ক্টেল</sup> "4 Setup Items" (page 7)     |
|   |                                                                                                    | ۱۲                                            |
|   | Operation                                                                                                    |                                               |

# 1 System Configuration

The following shows the system configuration in which the External Device from Mitsubishi Heavy Industries, Ltd. and the Display are connected.

| Series | CPU  | Link I/F             | SIO Type       | Setting<br>Example             |
|--------|------|----------------------|----------------|--------------------------------|
| UP/V   | UP/V | Ethernet port on CPU | Ethernet (UDP) | Setting<br>Example<br>(page 5) |

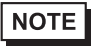

• This driver does not support GP-4100 series (Monochrome Model), GP-4\*01TM, GP-Rear Module, LT3000 series, LT-4\*01TM and LT-Rear Module.

# Connection Configuration

• 1:1 Connection

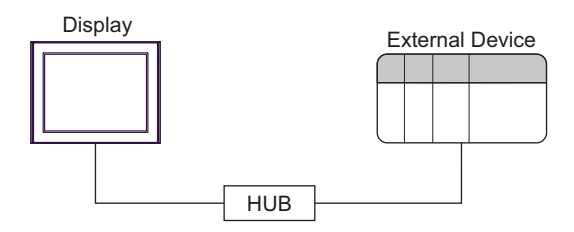

# 2 Selection of External Device

Select the External Device to be connected to the Display.

| 💰 New Project File |                 |                       |           |                        | ×               |
|--------------------|-----------------|-----------------------|-----------|------------------------|-----------------|
| GP-Pro             | Device/PL       | c                     |           |                        |                 |
|                    | Maker           | Mitsubishi Heavy Indu | istries   |                        | <u> </u>        |
|                    | Series          | MHI STEP3 Ethernet    |           |                        | •               |
|                    | 🗖 Use S         | ystem Area            | Ref       | er to the manual of th | is Device/PLC   |
|                    | Connection      | Method                |           |                        |                 |
|                    | Port            | Ethernet (UDP)        | -         |                        |                 |
|                    |                 | , , , ,               |           |                        |                 |
|                    |                 |                       |           | <u>Go to De</u>        | vice/PLC Manual |
|                    |                 |                       |           |                        |                 |
| Back               | ( <u>B)</u> Cor | nmunication Settings  | New Logic | New Screen             | Cancel          |

| Setup Items     | Setup Description                                                                                                    |
|-----------------|----------------------------------------------------------------------------------------------------|
| Maker           | Select the maker of the External Device to be connected. Select "Mitsubishi Heavy Industries".                                                                                                    |
| Series          | Select the model (series) of the External Device to be connected and its connection method.<br>Select "MHI STEP3 Ethernet". Check the External Device that can be connected in "MHI<br>STEP3 Ethernet" in system configuration. |
| Use System Area | Not available in this driver.                                                                                                    |
| Port            | Select the port of the Display to be connected to the External Device.                                                                                                    |

# 3 Example of Communication Setting

The following shows examples of communication settings for the Display and the External Device, which are recommended by Pro-face.

### 3.1 Setting Example

# Settings of GP-Pro EX

#### Communication Settings

To display the setting screen, select [Device/PLC Settings] from [System setting window] in workspace.

| Device/PLC 1                                                                                                    |
|----------------------------------------------------------------------------------------------------|
| Summary Change Device/PLC                                                                                                    |
| Maker Mitsubishi Heavy Industries Series MHI STEP3 Ethernet Port Ethernet (UDP)                                                                                                    |
| Text Data Mode 1 Change                                                                                                    |
| Communication Settings                                                                                                    |
| Timeout 3 🕂 (sec)                                                                                                    |
| Retry 2                                                                                                    |
| Wait To Send 100 🛫 x 10 (ms)                                                                                                    |
| Answer Back Receptions 3 😑                                                                                                    |
| Answer Back 💿 Use 🔿 No Use                                                                                                    |
| Port No. for All Data 3006 🛫                                                                                                    |
| Port No. for Data Set 3034 🛨                                                                                                    |
| Port No. for Answer Back 3005 🛨 Default                                                                                                    |
| Device-Specific Settings                                                                                                    |
| Allowable Number of Devices/PLCs 1                                                                                                    |
| Number         Device Name         Seturgs           1         PLC1         Implement No. for All Data=3006, Port No. for Data Set=3034, Port No. for All Data=3006, Port No. for Data Set=3034, Port No. for All Data=3006, Port No. for Data Set=3034, Port No. for Data Set=3034, Port |

### ♦ Device Setting

To display the setting screen, click III ([Setting]) of the External Device you want to set from [Device-Specific Settings] of [Device/PLC Settings].

| 💰 Individual Device Settings                                               |                      |     |         | × |
|----------------------------------------------------------------------------|----------------------|-----|---------|---|
| PLC1                                                                       |                      |     |         |   |
| Node No.                                                                   | 1                    | ÷   |         |   |
| Port No. for All Data<br>Port No. for Data Set<br>Port No. for Answer Back | 3006<br>3034<br>3005 | ••  | Default |   |
|                                                                            | OK                   | (0) | Cancel  |   |

### Notes

- Check with the network administrator about the IP address.
- Be sure not to duplicate IP addresses on the same network.
- You need to set the IP address of the Display in its offline mode.

### Settings of External Device

Refer to your External Device manual for details.

### ♦ Setup Items

| Setup Items              | Settings |
|--------------------------|----------|
| Node No.                 | 1        |
| Port No. for All Data    | 3006     |
| Port No. for Data Set    | 3034     |
| Port No. for Answer Back | 3005     |

### Notes

Set the Port No. for All Data, Port No. for Data Set and Port No. for Answer Back according to the Display settings.

# 4 Setup Items

Set the communication settings of the Display with GP-Pro Ex or in offline mode of the Display.

The setting of each parameter must match that of the External Device.

"3 Example of Communication Setting" (page 5)

NOTE

• Set the Display's IP address in offline mode.

Cf. Maintenance/Troubleshooting Guide "Ethernet Settings"

### 4.1 Setup Items in GP-Pro EX

### Communication Settings

To display the setting screen, select [Device/PLC Settings] from [System setting window] in workspace.

| Device/PLC 1                                                   |                                        |
|----------------------------------------------------------------|----------------------------------------|
| Summary                                                        | Change Device/PLC                      |
| Maker Mitsubishi Heavy Industries Series MHI STEP3 Ethernet    | Port Ethernet (UDP)                    |
| Text Data Mode 1 Change                                        |                                        |
| Communication Settings                                         |                                        |
| Timeout 3 👘 (sec)                                              |                                        |
| Retry 2                                                        |                                        |
| Wait To Send 100 😴 x 10 (ms)                                   |                                        |
| Answer Back Receptions 3 🔹                                     |                                        |
| Answer Back 📀 Use 🔿 No Use                                     |                                        |
| Port No. for All Data 3006 🛫                                   |                                        |
| Port No. for Data Set 3034 😴                                   |                                        |
| Port No. for Answer Back 3005 🛫 Default                        |                                        |
| Device-Specific Settings<br>Allowable Number of Devices/PLCs 1 |                                        |
| I PLC1     INde No.=1,Port No. for All Data=3006,Po            | ort No. for Data Set=3034,Port No. for |

| Setup Items | Setup Description                                                                                                    |
|-------------|----------------------------------------------------------------------------------------------------|
| <b>-</b>    | Enter the time (s) for which the Display waits for the response from the External Device, from "1 to 127".                  |
| limeout     | NOTE<br>• You can enter the [Timeout] ontion only when you select "Use" for [Answer Back]                                   |
|             | • Tou can enter the [Thileout] option only when you select Use Toi [Answer Back].                                           |
|             | In case of no response from the External Device, enter how many times the Display retransmits the command, from "0 to 255". |
| Retry       | NOTE                                                                                                    |
|             | • You can enter the [Retry] option only when you select "Use" for [Answer Back].                                            |

Continued to next page.

7

| Setup Items                 | Setup Description                                                                                                    |
|-----------------------------|----------------------------------------------------------------------------------------------------|
| Wait To Send                | <ul> <li>Enter the standby time (ms) from when the Display receives packets until it transmits the next command, from "0 to 500" (x 10).</li> <li><b>NOTE</b></li> <li>You can enter the [Wait To Send] option only when you select "No Use" for [Answer Back]</li> </ul> |
|                             | Enter the number of answer back to receive, from 1 to 3.                                                                                                    |
| Answer Back<br>Receptions   | <ul> <li>NOTE</li> <li>You can enter the [Answer Back Receptions] option only when you select "Use" for [Answer Back].</li> <li>Set the value to the number of answer back sent from the External Device.</li> </ul>                                                      |
| Answer Back                 | Select "Use" or "No Use" for the answer back setting.                                                                                                    |
| Port No. for All Data       | Enter the reception port number for all data on the Display, from "1024 to 65535".                                                                                                    |
| Port No. for Data Set       | Enter the transmission port number for data set on the Display, from "1024 to 65535".                                                                                                    |
| Port No. for Answer<br>Back | Enter the reception port number for answer back on the Display, from "1024 to 65535".                                                                                                    |

# Device Setting

To display the setting screen, click III ([Setting]) of the External Device you want to set from [Device-Specific Settings] of [Device/PLC Settings].

| 💰 Individual Device Settings                   |                  |         |  |
|------------------------------------------------|------------------|---------|--|
| PLC1                                           |                  |         |  |
| Node No.                                       | 1 .              |         |  |
| Port No. for All Data<br>Port No. for Data Set | 3006 ÷<br>3034 ÷ | Default |  |
| For No. for Answer Back                        | 5005             |         |  |
|                                                | OK (0)           | Cancel  |  |

| Setup Items                 | Setup Description                                                                                |
|-----------------------------|--------------------------------------------------------------------------------------------------|
| Node No.                    | Use an integer from 1 to 254 to enter the node No. of the External Device.                       |
| Port No. for All Data       | Enter the transmission port number for all data on the External Device, from "1024 to 65535".    |
| Port No. for Data Set       | Enter the recepton port number for data set on the External Device, from "1024 to 65535".        |
| Port No. for Answer<br>Back | Enter the transmission port number for answer back on the External Device, from "1024 to 65535". |

### 4.2 Setup Items in Offline Mode

NOTE

• Refer to the Maintenance/Troubleshooting manual for information on how to enter offline mode or about the operation.

Cf. Maintenance/Troubleshooting Guide "Offline Mode"

### Communication Settings

To display the setting screen, touch [Device/PLC Settings] from [Peripheral Equipment Settings] in offline mode. Touch the External Device you want to set from the displayed list.

| Comm.                                         | Device                                                   |       |                                    |                        |
|-----------------------------------------------|----------------------------------------------------------|-------|------------------------------------|------------------------|
| MHI STEP3 Ethernet                            |                                                          |       | [UDP]                              | Page 1/1               |
| Timeou<br>Retry<br>Wait T<br>Answer<br>Answer | t(s)<br>o Send(ms)<br>Back Receptions<br>Back            | C OFF | 3 V 4<br>2 V 4<br>100 V 4<br>3 V 4 | × 10                   |
| Port N<br>Port N<br>Port N                    | o, for All Data<br>o, for Data Set<br>o, for Answer Back |       | 3006 ▼ 4<br>3034 ▼ 4<br>3005 ▼ 4   |                        |
|                                               | Exit                                                     |       | Back                               | 2008/02/27<br>02:56:21 |

| Setup Items               | Setup Description                                                                                                    |  |  |
|---------------------------|----------------------------------------------------------------------------------------------------|--|--|
| Timeout                   | Enter the time (s) for which the Display waits for the response from the External Device, from "1 to 127".<br>The [Timeout] option is enabled only when you select "ON" for [Answer Back]. Disabled when "OFF" is selected.                                              |  |  |
| Retry                     | In case of no response from the External Device, enter how many times the Display retransmits the command, from "0 to 255".<br>The [Retry] option is enabled only when you select "ON" for [Answer Back]. Disabled when "OFF" is selected.                               |  |  |
| Wait To Send              | Enter the standby time (ms) from when the Display receives packets until it transmits the next command, from "0 to 500" (x 10).<br>The [Wait To Send] option is enabled only when you select "OFF" for [Answer Back].<br>Disabled when "ON" is selected.                 |  |  |
| Answer Back<br>Receptions | Enter the number of Answer Back to receive, from 1 to 3.<br>The [Answer Back Receptions] option is enabled only when you select "ON" for [Answer<br>Back]. Disabled when "OFF" is selected.<br>Set the value to the number of answer back sent from the External Device. |  |  |

Continued to next page.

9

| Setup Items                 | Setup Description                                                                     |
|-----------------------------|---------------------------------------------------------------------------------------|
| Answer Back                 | Select "OFF" or "ON" for the Answer Back setting.                                     |
| Port No. for All Data       | Enter the reception port number for all data on the Display, from "1024 to 65535".    |
| Port No. for Data Set       | Enter the transmission port number for data set on the Display, from "1024 to 65535". |
| Port No. for Answer<br>Back | Enter the reception port number for answer back on the Display, from "1024 to 65535". |

## Device Setting

To display the setting screen, touch [Device/PLC Settings] from [Peripheral Equipment Settings]. Touch the External Device you want to set from the list that appears, and touch [Device].

| Comm,              | Device             |          |                        |
|--------------------|--------------------|----------|------------------------|
| MHI STEP3 Ethernet |                    | [UDP]    | Page 1/1               |
| Device,            | /PLC Name PLC1     |          | <b>•</b>               |
| Node No            | D.                 | 1 🔻 .    | <b>_</b>               |
| Port No            | o, for All Data    | 3006 🔻 . | <b>▲</b> 1             |
| Port No            | p. for Data Set    | 3034 🔻 . |                        |
| Port No            | o, for Answer Back | 3005 🔻 . |                        |
|                    |                    |          |                        |
|                    | Exit               | Back     | 2008/02/27<br>02:56:28 |

| Setup Items                 | Setup Description                                                                                                    |
|-----------------------------|----------------------------------------------------------------------------------------------------|
| Device/PLC Name             | Select the External Device to set. The device name is the title of the External Device set with GP-Pro EX. (Initial value [PLC]) |
| Node No.                    | Use an integer from 1 to 254 to enter the node No. of the External Device.                                                       |
| Port No. for All Data       | Enter the transmission port number for all data on the External Device, from "1024 to 65535".                                    |
| Port No. for Data Set       | Enter the reception port number for data set on the External Device, from "1024 to 65535".                                       |
| Port No. for Answer<br>Back | Enter the transmission port number for answer back on the External Device, from "1024 to 65535".                                 |

#### Supported Device 5

The following table shows the range of supported device addresses. Note that the actually supported range varies depending on the External Device. Consult your External Device manual for the range.

|                    |                 | : This address of | can be specifie | ed as system data area. |
|--------------------|-----------------|-------------------|-----------------|-------------------------|
| Device             | Bit Address     | Word Address      | 32<br>bits      | Remarks                 |
| Digital I/O Data   | LD1025 - LD3584 | LD1025 - LD3569   |                 | <b>1</b> *1             |
| Digital Input Data | DI1025 - DI3584 | DI1025 - DI3569   |                 | <u>+16+  </u>           |
| Analog I/O Data    | -               | LA1025 - LA2024   |                 | *2                      |
| Analog Input Data  | -               | AI1025 - AI2024   |                 |                         |

\*1 Bit device. Address of (a multiple of 16) + 1 for word specification.

\*2 Float Device

- · You can set only the reading area size in the Controller's system area setting. Refer to the GP-NOTE Pro EX Reference Manual for the reading area size.
  - Cf. GP-Pro EX Reference Manual "LS Area (Direct Access Method Area)"
  - Refer to the precautions on manual notation for icons in the table.
    - "Manual Symbols and Terminology"

# 6 Device Code and Address Code

Use device code and address code when you set "Device Type & Address" for the address type of the data display or other devices.

| Device             | Device Name | Device Code<br>(HEX) | Address Code                                |  |
|--------------------|-------------|----------------------|---------------------------------------------|--|
| Digital I/O Data   | LD          | 0080                 | Value of (word address -1025) divided by 16 |  |
| Digital Input Data | DI          | 0081                 | Value of (word address -1025) divided by 16 |  |
| Analog I/O Data    | LA          | 0000                 | Word Address                                |  |
| Analog Input Data  | AI          | 0001                 | Word Address                                |  |

# 7 Error Messages

Error messages are displayed on the screen of Display as follows: "No. : Device Name: Error Message(Error Occurrence Area)". Each description is shown below.

| Item                  | Description                                                                                                    |  |  |
|-----------------------|----------------------------------------------------------------------------------------------------|--|--|
| No.                   | Error No.                                                                                                    |  |  |
| Device Name           | Name of the External Device where an error has occurred. The device name is the title of the External Device set with GP-Pro EX.(Initial value [PLC1])                                                                                     |  |  |
| Error Message         | Displays messages related to an error that has occurred.                                                                                                    |  |  |
|                       | Displays the IP address or device address of the External Device where an error has occurred, or error codes received from the External Device.                                                                                            |  |  |
| Error Occurrence Area | <ul> <li>NOTE</li> <li>IP address is displayed as "IP address (Decimal): MAC address (Hex)".</li> <li>Device address is displayed as "Address: Device address".</li> <li>Received error codes are displayed as "Decimal [Hex]".</li> </ul> |  |  |

#### Display Examples of Error Messages

"RHAA035: PLC1: Error has been responded for device write command (Error Code: 2[02H])"

• Refer to "Display-related errors" in "Maintenance/Troubleshooting Guide" for details on the error messages common to the driver.

• The External Device will not respond if an incorrect access occurs.

### Error Messages Specific to the External Device

| Error No. | Message                                                             | Description                                                   |
|-----------|---------------------------------------------------------------------|---------------------------------------------------------------|
| RHxx128   | (Node Name) Too many data set requests.<br>The request was ignored. | When too many writing requests occur and cannot be performed. |